## **AACPS Athletics – Coaches and Google Classroom**

| Paid Coach who is a full time AACPS employee                 | <ul> <li>Coach can create their own Google Classroom for their sport, invite students, and have full acess to the platform.</li> <li>Coach can add paid assistant coaches as co-teachers to their Google Classroom.</li> </ul>                                                                                                    |
|--------------------------------------------------------------|----------------------------------------------------------------------------------------------------|
| Paid Coach who is <i>not</i> a full<br>time AACPS employee   | <ul> <li>Coach calls Help Desk for email and password setup (410-222-5135).</li> <li>AD/Asst AD need to create the Google Classroom for the coach under the their Google Classroom account.</li> <li>AD/Asst AD can invtite the head and any paid assistant coaches as co-teachers and monitor the Google Classroom.</li> <li>As a co-teachers, any paid coach will have full access to the platform (be able to invite students, create meetings, and upload/post documents and resources).</li> </ul> |
| Volunteer Coach who is a full<br>time AACPS employee         | <ul> <li>Coach can create their own Google Classroom for their sport and<br/>invite students.</li> <li>Coach can add paid assistant coaches as co-teachers to their<br/>Google Classroom.</li> </ul>                                                                                                    |
| Volunteer Coach who is <b>not</b> a full time AACPS employee | <ul> <li>These coaches will not have access to as Google Classroom as<br/>teachers or co-teachers. They can participate in the the classroom<br/>through invitations by those who do have access.</li> </ul>                                                                                                    |

## How to invite a teacher to co-teach your class

- 1. Go to <u>classroom.google.com</u>.
- 2. Click the class you want to add co-teachers to.
- 3. At the top, click **People**.

| = | <br> | People | <br>۲ |  |
|---|------|--------|-------|--|
|   |      |        |       |  |
|   |      |        |       |  |

4. Click Invite teachers .

| = - | People   | *   |
|-----|----------|-----|
|     | Teachers | 2+  |
|     | ۰        | 4 B |
|     |          | Ξ   |
|     |          | ÷   |
|     |          |     |

5. You can invite individual teachers . Enter the email address of the teacher.

As you enter text, Classroom shows matching addresses that you can choose from.

- 6. From the Search results, click a teacher .
- 7. (Optional) To invite more teachers or groups, repeat steps 5-6.
- 8. Click Invite.

## Accept an invitation to co-teach a class

Invited teachers get an email asking them to co-teach your class. To join the class, the invited teacher must click a link in the email, or sign in to Classroom and click **Accept** on the class card.

| ≡ Google Classroom | + ::: 🕲        |
|--------------------|----------------|
|                    | :              |
|                    |                |
|                    | Decline Accept |

## How to create a class

- 1. Go to <u>classroom.google.com</u>.
- 2. At the top of the Classes page, click Add Create class.

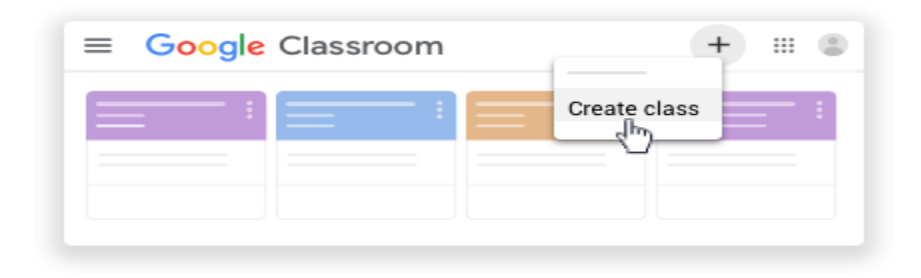

Note: If you don't see Create class, your account only lets you join classes. Switch accounts or contact your G Suite administrator for help.

3. Enter the class name.

| Create class<br>Class name (required) |        |        |
|---------------------------------------|--------|--------|
| Section                               |        |        |
| Subject                               |        |        |
| Room                                  |        |        |
|                                       | Cancel | Create |

- 4. (Optional) To enter a short description, grade level, or class time, click Section and enter the details.
- 5. (Optional) To add a subject, click Subject and enter a name or click one from the list that appears when you enter text.
- 6. (Optional) To enter the location for the class, click Room and enter the details.
- 7. Click Create.

Classroom automatically creates a class code that you can use to invite students to the class. You can always get the class code at the top of the class stream.